PC • MCU • Communication

# Proteus与Ultra Edit、Keil 的联合使用

禰信

## 文 / 黄夙绹

Proteus、Ultra Edit和Keil这三个 软件是笔者学习单片机的好伙伴。Pro-teus是目前笔者接触到的很好用的电路 设计、分析、模拟软件,尤其是它能够 进行单片机的模拟调试(前两期本刊为 读者介绍过),Keil是8051单片机效率 较高的汇编和C语言的编译软件,而 Ultra Edit则是比较优秀的编辑软件, 它支持中文注释,高亮显示的关键字也 可以自己设置,它还可以和其他的软件 配合使用。下面笔者介绍如何把这三个 软件结合起来使用。

# Proteus 与Ultra Edit 的结合

其实 Proteus 有自己的编辑器,不 过其功能不太好用,我们还是用 Ultra Edit 吧。打开 Proteus 的 ISIS,点击菜 单栏的"Source",在下拉菜单点击

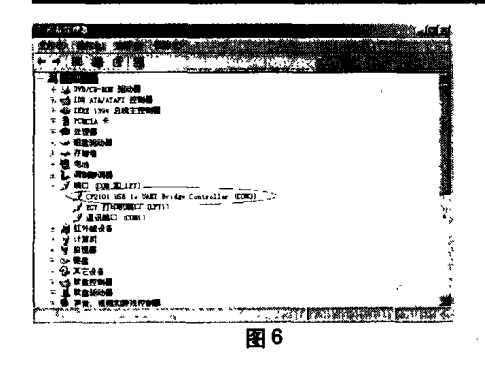

CP2101具有内部EEPROM,通过 美国 Silicon Laboratories 公司提供的 软件CP2101SetIDs(下载地址: <u>http:/</u> <u>/www2.silabs.com/public/documents/</u> <u>software\_doc/othersoftware/</u> <u>Microcontrollers/Interface/en/an144sw.</u> <u>zip</u>),可以很方便地把自己的标识写入 设备,无需额外的编程器。将转接器通 过普通 USB 线缆接入PC,打开软件, 如图 7 所示。

> 更改产品标识,见图 8。 将原来的产品标识 "CP2101 USB

| ≈ Source Cou    | e Editor Co         | nfiguration ? 🗙                |
|-----------------|---------------------|--------------------------------|
|                 |                     | Executable                     |
| D VProgram File | NLabcenter Electron | nics/Protous & Demonstration/B |
| -               |                     | standa a averal.               |
| <u>D</u> (      | E Interface         |                                |
| Service name:   | SRCEDIT             |                                |
| Open command:   | [open("%1"])        |                                |
| Says command:   | [save()]            |                                |
|                 |                     |                                |

"Setup External Text Editor (设置 外部的文本编辑器)",出现一个对话框 如图 1 所示。在出现的对话框里点击 "Browse (浏览)"按钮,找到我们安装 Ultra Edit 的根目录,选中"Uedit32. exe",点击打开。其他的可以默认,最 后点击"OK"即可。这样我们就可以 在 Ultra Edit 编辑文件,在Proteus 里 进行编译了。

to UART Bridge Controller Drivers" 更改为"USB TO RS232 CON-VERTER DIY",选中,如图9中对号 所示,然后点击 (Program Device)即 可。断开转接器与PC的连接后再重新

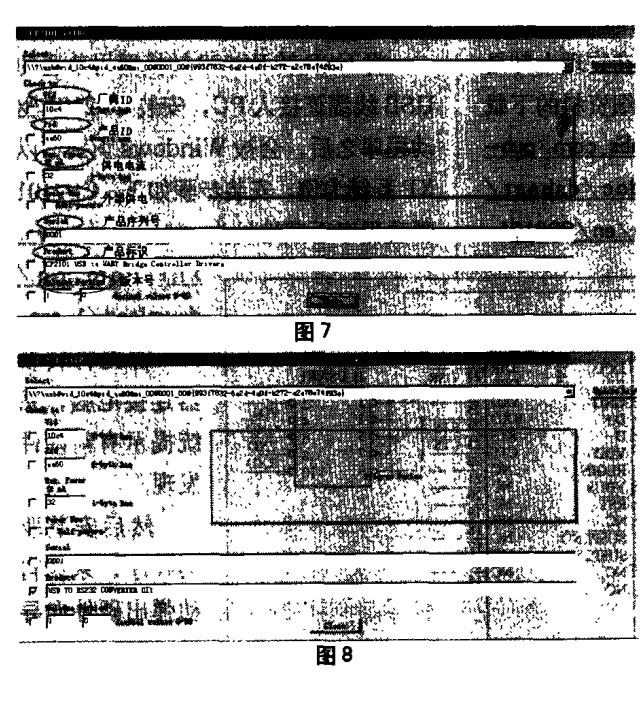

#### Proteus 与 Keil 的结合

 在 Proteus 中利用 Keil 编译程序 Proteus自带有免费的汇编编译器, 目前有 51 系列、PIC 系列、AVR 系列 单片机的汇编编译软件。不过编译51系 列单片机程序时,我们还是喜欢用Keil 的编译器,特别是在用 C 语言设计时。

设置 Keil 汇编编译器的方法 打开 Proteus 的 ISIS,点击菜单栏的 "Source",在下拉菜单里点击 "杂Define Code Generation Tools(定 义代码编译工具)"就出现如图2所示的 "Code Generation Tool (代码编译工 具)"对话框。点击对话框下方的 "NEW"按钮,在出现的设置编译器的 对话框里找到安装 Keil 的目录,在 Keil\C51\BIN 目录下找到 A51.EXE

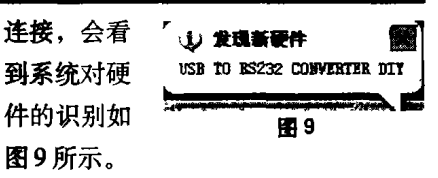

另外, CP2101是一款工业级IC, 可

以放心应用在工控行 业或者其他对可靠性 要求比较高的环境中, 笔者认为性能远远超 过市场上所出售的 USB转RS232设备.而 且 USB 接口可以提供 5 V 电压和最大达 500mA 的电流, 一般 可以满足整个电路板 的需要,在把原来电 路板的 RS232 接口升 级成USB 接口的同 时,还可以省掉外部 供电电源,非常实用 方便。😡

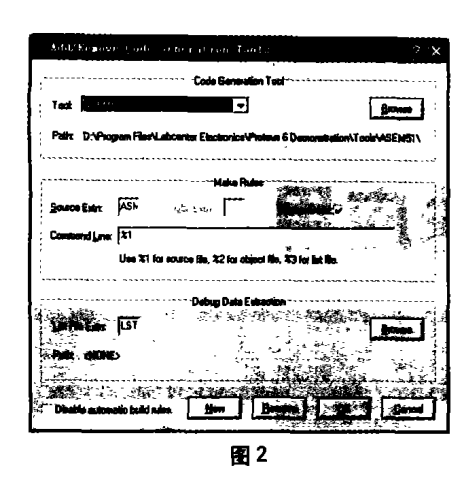

汇编编译器,点击它,将回到图1所示 的对话框,这时图1对话框的"Tool" 后面就变成了A51了。然后,在"Source Extn (源程序的类型)"后面添写上 "ASM",因为它编译的是后缀为ASM 的汇编源程序;在Obj.Extn后面填 上"HEX",这是为了得到的编译结果; 在 command Line 后面填上"1%",这 是为了编译当前编辑软件打开程序文 件,其他的默认即可。点击"OK"按钮 结束设置。

设置 Keil 的 C 语言编译器 设置 Keil的C语言编译器的方法和设置汇编 的方法一样,不过这次我们在 Keil\C51\BIN找的是 C51编译器,另 外要在 "Source Extn (源程序的类 型)"后面添写上 "C"。其他的设置就 一样了。

编译方法 首先我们在 ISIS 添加文件,方法如下:点击菜单栏的"Source", 在下拉菜单点击"Add/Remove Source Files(添加或删除源程序)",出 现一个对话框,如图3所示。点击对话 框的"NEW"按钮,在出现的对话框中 找到我们需要编译的文件,点击打开, 在"Code Generation Tools"中找到

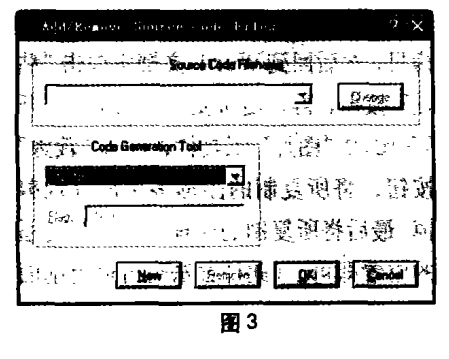

需要的编译器,如刚才我们设置好的 "A51"、"C51"等。然后点击"OK"按 钮。设置完毕就可以编译了,点击莱单 栏的"Source",在下拉莱单点击"Build A11",过一会儿,编译结果的对话框 (BUILD LOG)就会出现在我们面前, 如图4所示。如果有错误,对话框会告 诉我们是哪一行出现了问题,可惜,点 击出错的提示,不能跳到出错所在的 行,但是能提示出现错误的行号。我们 在Ultra Edit中给文件添加上行号,就 知道是什么地方出错了。

| suruha daer in dish                                                                        | a seguration                                           | ~ 5 |  |  |  |
|--------------------------------------------------------------------------------------------|--------------------------------------------------------|-----|--|--|--|
| Processing E \wenshe<br>A51 E:\wensheng\LEDH                                               | ung\lEphunyang\led\huayang.ss<br>unyang\led\huayang.am | • · |  |  |  |
| ASI MACRO ASSEMBLER V7.10 - SW: KID2P-SIUSHE<br>Copyright Keil Elektronik Gabh 1987 - 2004 |                                                        |     |  |  |  |
| ASSEMBLY COMPLETE D MARHING(S), O WARGE(S)                                                 |                                                        |     |  |  |  |
| Build completed OR.                                                                        |                                                        |     |  |  |  |
|                                                                                            |                                                        |     |  |  |  |
|                                                                                            |                                                        |     |  |  |  |
| 1                                                                                          |                                                        |     |  |  |  |
| }                                                                                          | Sent.                                                  |     |  |  |  |
|                                                                                            | استنتبتهما                                             |     |  |  |  |
|                                                                                            | 图 4                                                    |     |  |  |  |

2. Proteus 与 Keil 相互调试

首先打开C:\Program Files\Labcenter Electronics\Proteus 6 Professional\MODELS\文件夹,找到 该目录下的 VDM51.dll 文件,把它复 制到 C:\Keil\C51\BIN文件夹下。接 着用 Ultra Edit 打开 Keil 根目录下的 TOOLS.INI 文件, 在[C51] 栏目下加 人 "TDRV6=BIN\VDM51.DLL ('Proteus VSM Monitor-51 Driver')" (引号不要输入),其中"TDRV6"中的 "6" 要根据实际情况写, 不要和原来的 重复。在Keil里建立一个工程,然后点 击工具栏的 《按钮,在出现的对话框 里点击"Debug",在右栏上部的下拉莱 单里选中 "Proteus VSM Monitor-51 Driver",还要点击一下 Use 前面的小 圆点。再点击"Setting"设置通信接口, 在Host后面添上"127.0.0.1",在Port 后面添上"8000"。点击"OK"按钮即 可。最后,在ISIS设置一下,鼠标左键 点击菜单"DEBUG",选中"use romote debuger monitor".

互调的时候,把Keil和Proteus的 文件放在同一目录下。打开这两个软 件,在keil里,按Ctrl+F5进入调试

| E D NCK                                                                                                    |                | ×                       |
|----------------------------------------------------------------------------------------------------|----------------|-------------------------|
|                                                                                                    | <b>NR</b> (U   | 11 C 11                 |
|                                                                                                    | 湖寬 (1)         | ₩₩.W                    |
| D: \Eas1\C51\BD                                                                                                    |                | ALCO I                  |
| 251                                                                                                    |                | 1914 (L)                |
| <b>€ 1999 - 1</b> 5€                                                                                                    |                | <b>MR</b> W             |
| 先后的方有女件 (5)                                                                                                    |                | <b>841</b> (2)          |
| CHARLETEW                                                                                                    | 《 輸出調算能力快 (1)。 |                         |
| 「「「「「「「「「」」」」                                                                                                    | 「日本 200 未是 コ   | The state of the second |
| A REALIZED AND A REAL AND A REAL |                | St. y                   |
|                                                                                                    |                |                         |
|                                                                                                    |                | TO                      |
|                                                                                                    | ····           |                         |
|                                                                                                    | B2 5           | _                       |

电脑

w.cavip.com

冢

电

与

维

修

电

脑

单 片

机

.

通

信

囨

用

电

路

与

制

作

界面或者点击工具栏的<mark>全</mark>势按钮就进入 了互调状态。

# Ultra Edit **调用** Keil 编译器 1. 调用 C编译器

打开 Ultra Edit, 点击菜单栏 "高 级",在下拉莱单里点击"项目工具配 置",打开工具配置窗口,如图5所示。 在"命令栏"里输入:"C51 %F"(不 要输入引号)。在"工作目录"里输入 keil的安装路径,如果安装在C盘,这 样输入: "C:\Keil\C51\BIN"。当然 也可以点击"游览(R)"找到这个"BIN" 文件夹。接着我们在"菜单项目名称 (M)"输入名字,笔者输入的是"C51"。 为了能看到输出结果我们还需要做下面 的设置:在"保存活动文件"前面的方 框里打勾,在"输出到列表窗口"前面 的方框里打勾,在"捕获输出"前面的 方框里打勾。点击"插入"按钮,下面 就会出现"C51",最后还要点击"确定" 按钮。这样我们点击菜单栏"高级"时, 在下拉菜单里就可以看到"C51"选项, 编译C程序时,点击一下它就可以了!

在 Ultra Edit 中调用 Keil 的 C 编 译器的好处在于,如果程序编写有错 误,在屏幕上出现的提示信息行直接双 击,就可跳到出错文件所在的行。

### 2. 调用汇编编译器

设置方式和C的差不多,不同的地 方是在"命令栏"里,输入"A51%F", 在"菜单项目名称(M)"输入"A51"。 可惜的是程序编写出现错误的时候,不 能通过双击错误提示行跳到出错文件所 在的位置。∞

地